短信猫 安装说明

- 一、**配件清单:**短信猫一个,天线一根, USB 线或串口线一条,安装光盘一张,使用说明书一份。
- 二、硬件连接
  - 1. 先把螺母上的小红帽取下来,把天线拧好,调整天线方向,确保信号强烈。
  - 在天线下方有个黑色小长框"SIM",按住旁边黄色按钮,同时把黑色小长框拉出,把准备好的手机SIM卡(移动GSM或联通WCDMA卡,不能用电信CDMA卡),对应卡槽左上角的卡标放置,芯片朝上,放好,插入。
  - 3. 短信猫连接电脑时,正常情况下,信号灯持续 30 秒亮灯,30 秒后变为持续性断闪。如果信号灯 长亮,说明未注册到 GSM 的网络,应检查 SIM 卡是否放反,是否有资费,信号是否太弱;如果信 号灯不亮,说明短信猫尚未通电,应检查短信猫是否与电脑连接好。
  - 如果连接时好时坏,应检查 USB 口的连接。可以换一个 USB 口、插到另一台电脑、不用连接线直接和电脑 USB 口连接等方式,确定 USB 口或者 USB 连接线是否有故障。

三、安装驱动程序

- 把光盘插入光驱,打开光碟里的文件,根据机器的操作系统选择安装: 如果操作系统是 WIN7,请选择"Single WIN7 Driver"目录,运行里面的 WIN7\_Driver.exe; 如果操作系统是 XP,请选择"Single XP Driver"目录,运行里面的 XP\_Driver.exe。
- 2. 按照提示进行软件安装,(中途若出现 360 或 windows 提示警告,请选择"允许程序操作")。
- 安装完成之后,依次打开计算机的"控制面板→系统和安全→系统→设备管理器→端口",出现 "Prolific USB-to-Serial Comm Port (COM3)",说明端口号是 3。这个 3 不是固定数字,根据 COM 后面的数字为准(如: COM2,表示连接端口是 2)。
- 注意: Win7 系统下,如果出现短信猫安装失败,在设备管理器中出现:

▲ 標 端口 (COM 和 LPT)
□ 示 Prolific USB-to-Serial Comm Port (COM3)

这是因为没有安装上正确的驱动程序。解决方法如下:

1、进入"控制面板→系统和安全→系统→高级系统设置→硬件→设备安装设置",选择"否,让我选择要执行的操作",选择"从不安装来自 windows update 的驱动程序软件",点击"保存更改"。

2、重新安装短信猫驱动程序(Single WIN7 Driver\ WIN7\_Driver.exe)。

3、或者,在上图设备上右键点击"更新驱动程序",选择"浏览计算机以查找驱动程序",选择 C:\Windows\System32,点击确定。再在设备上右键点击"禁用"之后再点击"启用"。

四、通过电话管理系统收发短信

启动电话管理系统,点击电话管理系统主窗口中的"系统设置",单击"短信设备设置"。 1.在"短 信设备类型"中选择短信猫; 2.在"设备连接端口"中填写端口号(根据第三步的第3小步),比如 "3"; 3.在"设备波特率"中默认填9600; 4.点击确认。

重新启动电话管理系统,如果在窗口最下行显示"成功连接短信猫",表示短信猫可以收发短信了。 如果窗口最下行显示"初始化失败,未成功连接短信猫",请检查短信猫与电脑连接状况,短信猫信 号灯是否正常闪烁,端口号是否设置正确,确认 SIM 卡是移动的或是联通的,卡里是否有资费等。

## 五、 安装光盘及用短信猫自带光盘发短信

如果还是不能正常收发短信,请启动短信猫自带软件发送短信来检测短信猫是否正常。

- 1. 把光盘插入光驱, 打开 SMS Soft 里的文件, 安装程序;
- 按照提示进行软件安装,安装完成之后,找出设备的端口号(第三步的第3小步)。打开桌面上的"短信通广告版"或是"短信通标准版"。在设备管理中,把跟串口号对应的"设备类型"修改为"gsm modem",串口波特率改为"9600"。然后在"发送内容"里编辑短信内容,在发送列表里输入要发送人的号码。点击左下角发送按钮。